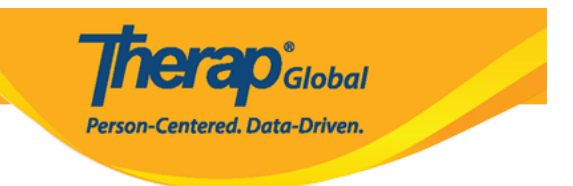

# Therap Mobile App-00 0000000 T-Log 0000 0000

 Therap Mobile T-Log []
 []
 []
 []
 []
 []
 []
 []
 []
 []
 []
 []
 []
 []
 []
 []
 []
 []
 []
 []
 []
 []
 []
 []
 []
 []
 []
 []
 []
 []
 []
 []
 []
 []
 []
 []
 []
 []
 []
 []
 []
 []
 []
 []
 []
 []
 []
 []
 []
 []
 []
 []
 []
 []
 []
 []
 []
 []
 []
 []
 []
 []
 []
 []
 []
 []
 []
 []
 []
 []
 []
 []
 []
 []
 []
 []
 []
 []
 []
 []
 []
 []
 []
 []
 []
 []
 []
 []
 []
 []
 []
 []
 []
 []
 []
 []
 []
 []
 []
 []
 []
 []
 []
 []
 []
 []
 []
 []
 []
 []
 []
 <

 Description
 Description
 Description
 Description
 Description
 Description
 Description
 Description
 Description
 Description
 Description
 Description
 Description
 Description
 Description
 Description
 Description
 Description
 Description
 Description
 Description
 Description
 Description
 Description
 Description
 Description
 Description
 Description
 Description
 Description
 Description
 Description
 Description
 Description
 Description
 Description
 Description
 Description
 Description
 Description
 Description
 Description
 Description
 Description
 Description
 Description
 Description
 Description
 Description
 Description
 Description
 Description
 Description
 Description
 Description
 Description
 Description
 Description
 Description
 Description
 Description
 Description
 Description
 Description
 Description
 Description
 Description
 Description
 Description
 Description
 Description
 Description
 Descrindown
 Description
 Description

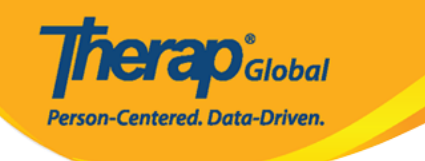

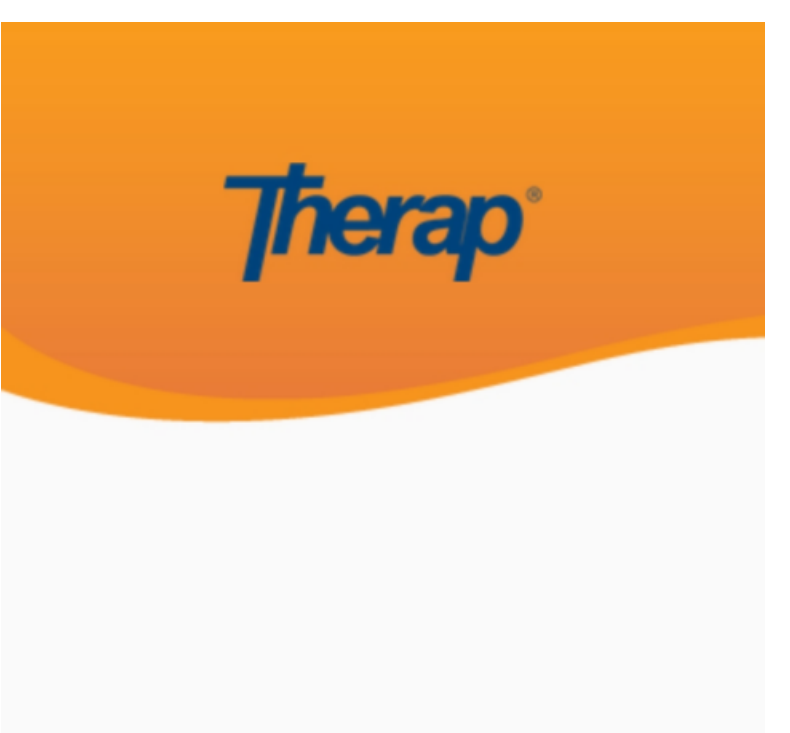

sonia

DEMOTG-TGD

Login

Version 24.0 © 2024 Therap Services LLC.

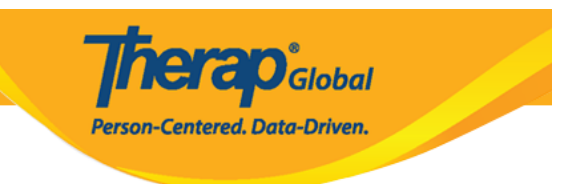

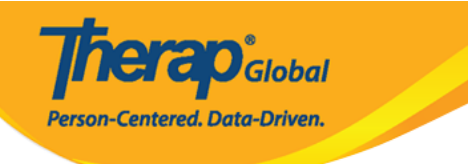

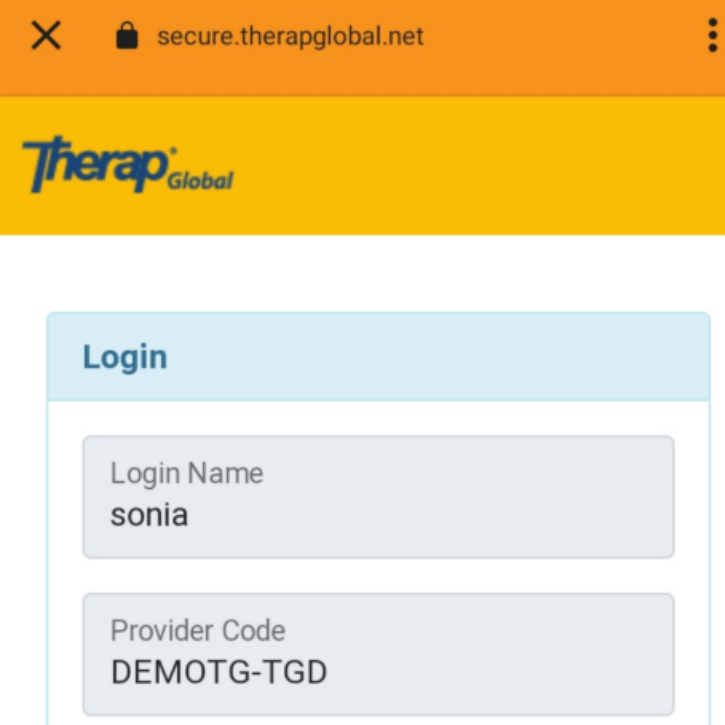

| Password        |                    |
|-----------------|--------------------|
| •••••           |                    |
|                 |                    |
| Cancel          | Login              |
| orgot Password? | Trouble Logging In |

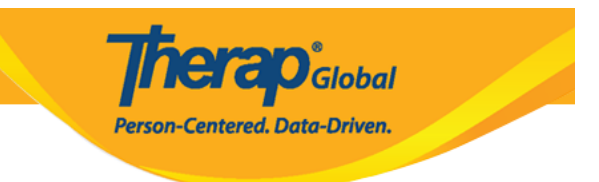

#### 0. 0000000000 0000 0000 **T-Log** 0000000 00000

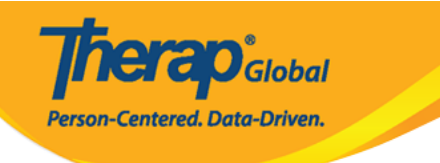

| Welcome!                                     | Logout [→             |
|----------------------------------------------|-----------------------|
| Sonia Afreen<br>Assistant Teacher<br>Initial | •                     |
| T-Log                                        | <b>isp</b> Data       |
| AR MAR                                       | SComm                 |
| <b>E</b><br>Time Tracking                    | (a)<br>Password Reset |
| Settings                                     |                       |

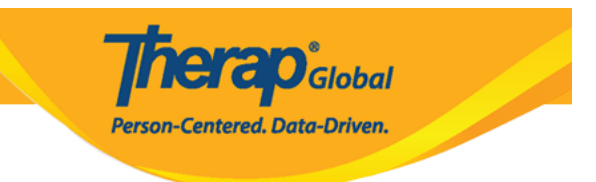

#### 0. 0000 0000 T-Log 0000 0000 00000 00000 00000

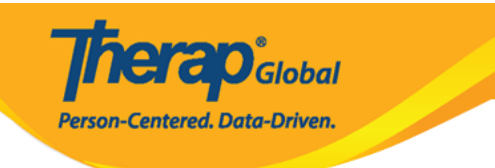

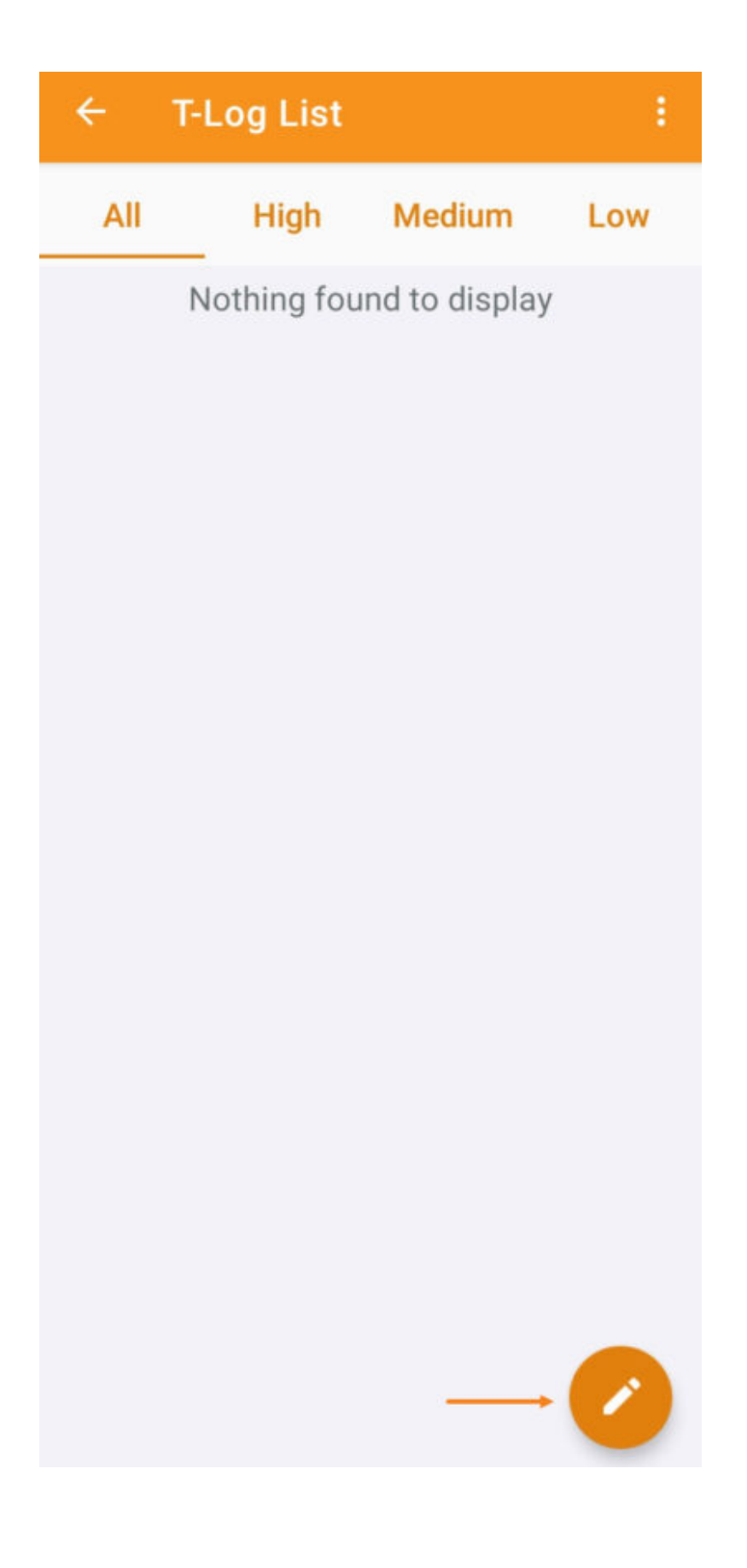

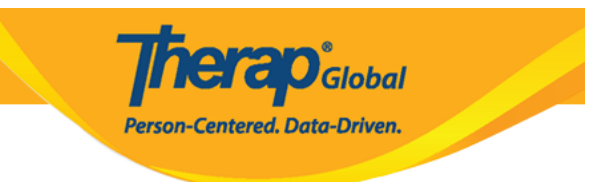

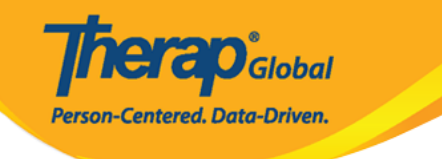

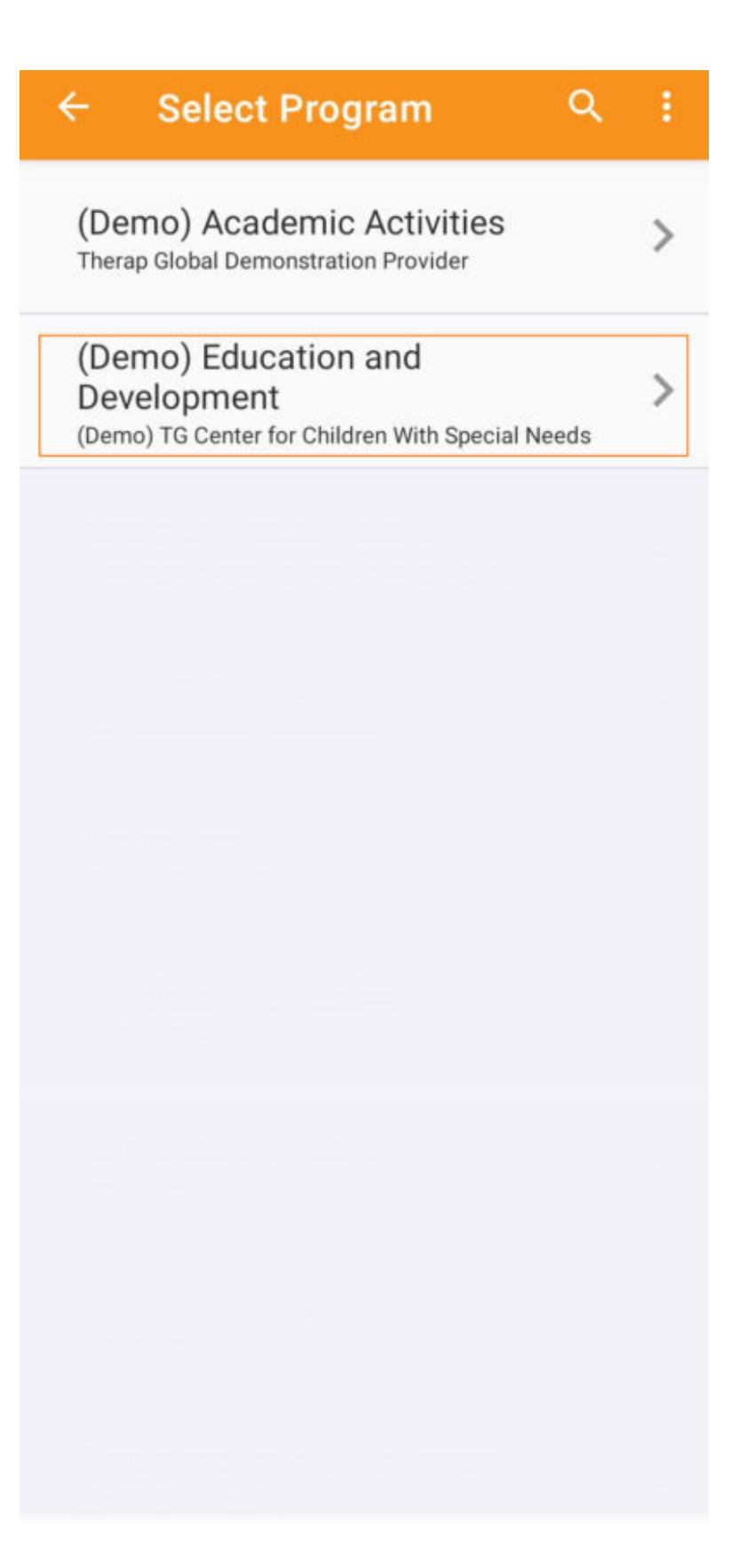

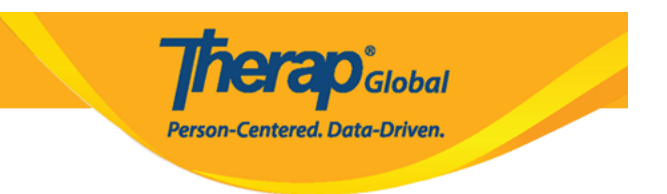

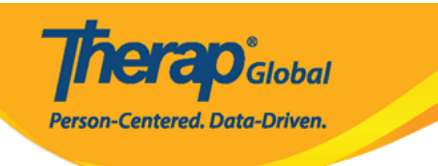

| ÷ | Select Individual | ٩ | ÷ |
|---|-------------------|---|---|
| 2 | Abraham, Isaac    |   | > |
| 2 | Basnet, Sima      |   | > |
|   | Chowdhury, Niloy  |   | > |
|   | Fernandez, Luis   |   | > |
| 0 | José, María       |   | > |
|   | Maria, Putri      |   | > |
|   | Mary, Angela      |   | > |

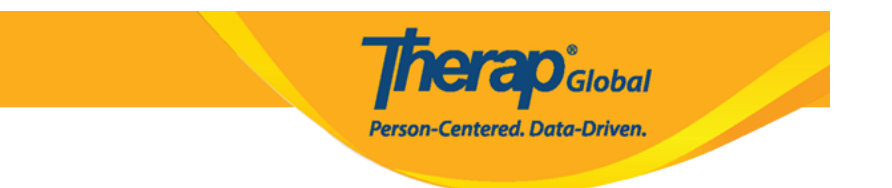

### New T-Log ODD ODD ODD Notification Level ODD ODD

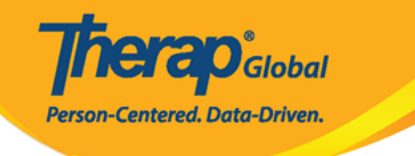

## Hew T-Log

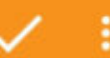

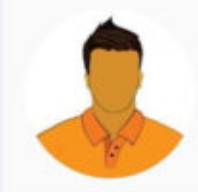

#### Niloy Abrar Chowdhury (Demo) Education and Development

Entered By: Sonia Afreen, Assistant Teacher

| Notification Level | > Low |
|--------------------|-------|
|                    |       |

Type(s)

Summary

Description

0/10000

0/45

Add

Add T-Log Types

Reporter Date

Time

Take Photo

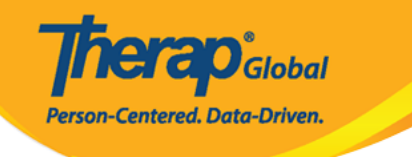

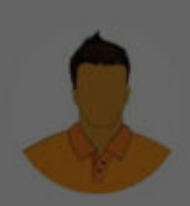

#### Niloy Abrar Chowdhury (Demo) Education and Development Entered By: Sonia Afreen, Assistant Teacher

| NIC | . 41 | Fie       | 101 | io | o 1 | 01  | (al |
|-----|------|-----------|-----|----|-----|-----|-----|
| NC  | 211  | <u>ur</u> |     | 10 |     | -eı | vei |

Medium

| Type(s)  | bbA                | T-I on Types |
|----------|--------------------|--------------|
| Add      | Notification Level |              |
| 0        | Low                |              |
| ۲        | Medium             |              |
| 0        | High               | - 1          |
|          |                    | 0/10000      |
|          |                    |              |
| Reporter |                    |              |
| Date     |                    |              |
| Time     |                    |              |
|          | C Take Photo       |              |

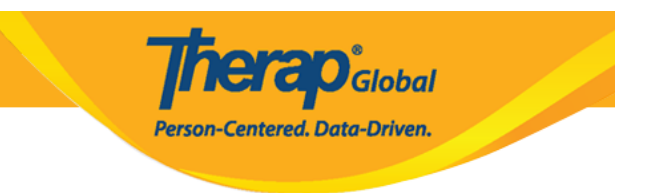

# Description: Description: <td

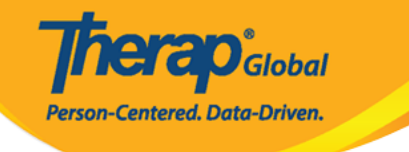

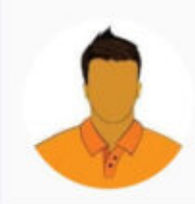

# Niloy Abrar Chowdhury

(Demo) Education and Development Entered By: Sonia Afreen, Assistant Teacher

| Notification Level | Medium          |
|--------------------|-----------------|
| Type(s)            | Add T-Log Types |
| Summary            |                 |
|                    | 0/45            |
| Description        |                 |
|                    | 0/10000         |
| Reporter           | Add             |
| Date               |                 |
| Time               |                 |

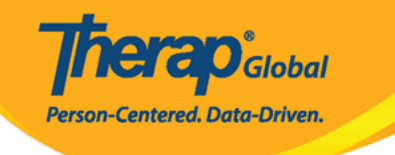

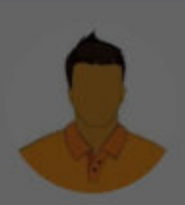

# Niloy Abrar Chowdhury

(Demo) Education and Development Entered By: Sonia Afreen, Assistant Teacher

#### Add T-Log Types

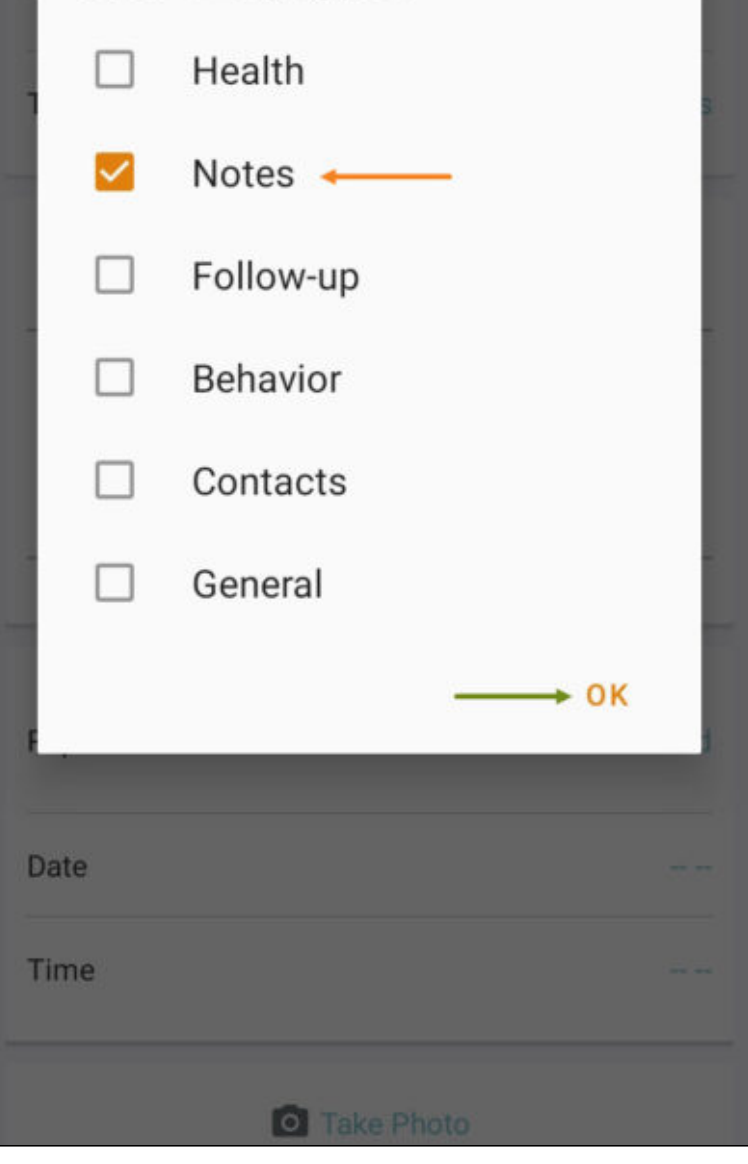

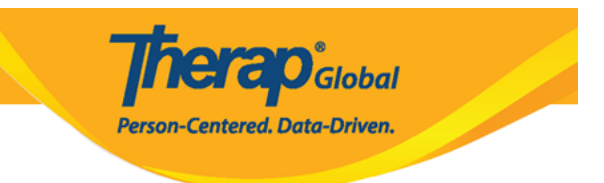

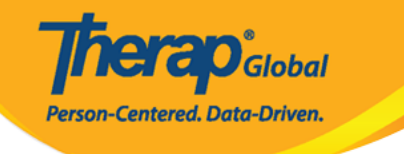

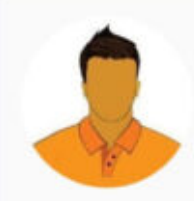

# Niloy Abrar Chowdhury (Demo) Education and Development

Entered By: Sonia Afreen, Assistant Teacher

| Notification Level | Medium  |
|--------------------|---------|
| Type(s)            | Notes   |
| Summary ← Painting |         |
|                    | 9/45    |
| Description        |         |
|                    | 0/10000 |
| Reporter           | Add     |
| Date               |         |
| Time               |         |
| O Take Pho         | oto     |

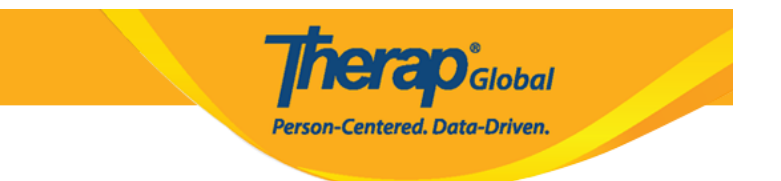

#### 0. 0000000 0000 **Description** 00000 00000

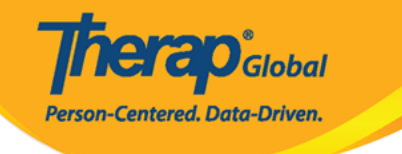

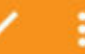

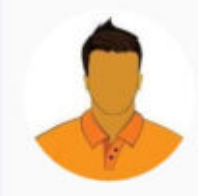

#### Niloy Abrar Chowdhury (Demo) Education and Development

Entered By: Sonia Afreen, Assistant Teacher

| Notification Level                                 | Medium                                 |
|----------------------------------------------------|----------------------------------------|
| Type(s)                                            | Notes                                  |
| Summary<br>Painting                                |                                        |
|                                                    | 9/45                                   |
| Description                                        |                                        |
| Niloy drew a beautiful picture o<br>painting class | of Mango in today's                    |
| Niloy drew a beautiful picture of painting class   | of Mango in today's<br>65/10000        |
| Niloy drew a beautiful picture of painting class   | of Mango in today's<br>65/10000<br>Add |
| Niloy drew a beautiful picture of painting class   | of Mango in today's<br>65/10000<br>Add |

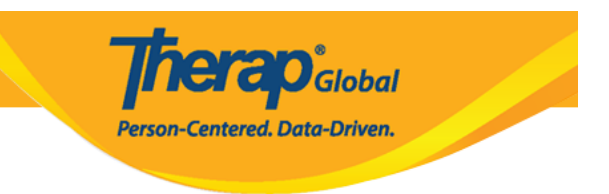

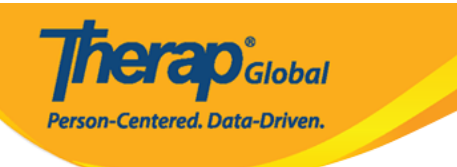

| ÷              | New T-Log                                                  | 🗸 🔅                |
|----------------|------------------------------------------------------------|--------------------|
| NOUII          | Cation Level                                               | Weardin            |
| Type(          | (s)                                                        | Notes              |
| Sumr<br>Paint  | nary<br>ting                                               |                    |
|                |                                                            | 9/45               |
| Desc           | ription                                                    |                    |
| Niloy<br>paint | / drew a beautiful picture of<br>ting class <mark>:</mark> | f Mango in today's |
|                |                                                            | 65/10000           |
|                |                                                            |                    |
| Repo           | rter                                                       | > Add              |
| Date           |                                                            |                    |
| Time           |                                                            |                    |
|                | Take Phot                                                  | 0                  |
| Time<br>Asia/  | <b>Zone</b><br>Manila                                      |                    |
| Form<br>TL-DE  | ID<br>EMOTPHL-NAX4NETYS842                                 | 20                 |

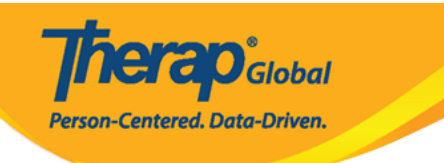

| ← Select Reporter Q                             | . : |
|-------------------------------------------------|-----|
| Akter, Kawser/Little Wonders                    | >   |
| Akter, khadiza/Assistant Teacher                | >   |
| Akter, Rasida/Little Wonders                    | >   |
| Akter, Richy/Assistant Teacher                  | >   |
| Alamgir, Asha/Assistant Teacher<br>ashaalamgiir | >   |
| Albert, Jhon/Special Teacher                    | >   |
| Albert, John/Day shift superviser               | >   |
| Albert, John/Day shift superviser               | >   |
| Albert, John/Special Teacher                    | >   |

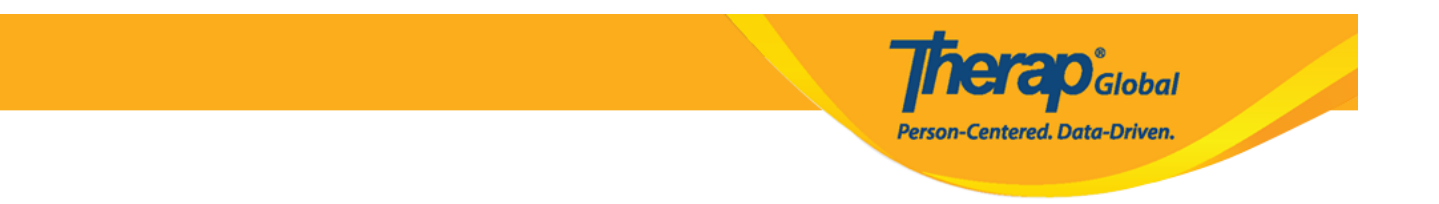

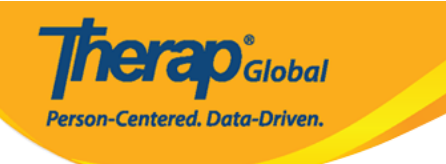

| ← Nev                           | w T-Log 🗸 🗸 🕻                              |
|---------------------------------|--------------------------------------------|
| Notification                    | ever wedium                                |
| Type(s)                         | Notes                                      |
| Summary<br>Painting             |                                            |
|                                 | 9/45                                       |
| Description                     |                                            |
| Niloy drew a<br>painting clas   | beautiful picture of Mango in today's<br>s |
|                                 | 65/10000                                   |
| Reporter                        | khadiza Akter, Assistant Teacher           |
| Date                            | <u>→</u>                                   |
| Time                            |                                            |
|                                 | Take Photo                                 |
| <b>Time Zone</b><br>Asia/Manila |                                            |
| Form ID<br>TL-DEMOTPH           | IL-NAX4NETYS842U                           |

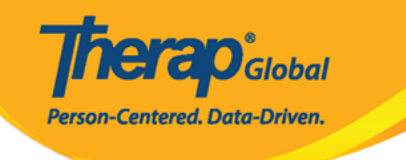

|                                      | New          | T-Lo     | g  |      |    |       |
|--------------------------------------|--------------|----------|----|------|----|-------|
| Type(s)                              |              |          |    |      |    | Notes |
| SELE                                 |              | ً<br>29, | 20 | 24   |    | 1     |
| AUG                                  | UST 2        | 024 -    | r  |      | <  | >     |
| s                                    | М            | т        | W  | т    | F  | S     |
|                                      |              |          |    | 1    | 2  | 3     |
| 4                                    | 5            | 6        | 7  | 8    | 9  | 10    |
| 11                                   | 12           | 13       | 14 | 15   | 16 | 17    |
| 18                                   | 19           | 20       | 21 | 22   | 23 | 24    |
| 25                                   | 26           | 27       | 28 | 29   | 30 | 31    |
|                                      |              |          | C  | ANCE | L  | ↓     |
| Time Zo<br>Asia/Ma                   | one<br>anila |          |    |      |    |       |
| Form ID<br>TL-DEMOTPHL-NAX4NETYS842U |              |          |    |      |    |       |

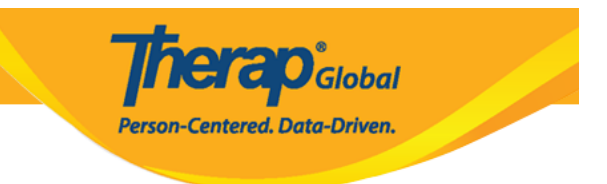

#### 0. Time 00000 0000000 000 000 000 000 0K 0000 00000 00000

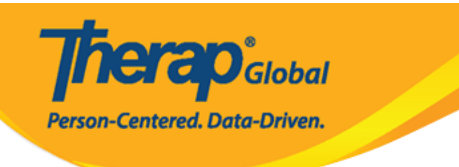

| ← Nev                          | v T-Log 🗸 🗸                                |
|--------------------------------|--------------------------------------------|
| NOUNCAUONE                     | evel Medium                                |
| Type(s)                        | Notes                                      |
| Summary<br>Painting            |                                            |
|                                | 9/45                                       |
| Description                    |                                            |
| Niloy drew a<br>painting class | beautiful picture of Mango in today's<br>s |
|                                | 65/10000                                   |
| Reporter                       | khadiza Akter, Assistant Teacher           |
| Date                           | 08/29/2024                                 |
| Time                           |                                            |
|                                | Take Photo                                 |
| Time Zone<br>Asia/Manila       |                                            |
| Form ID<br>TL-DEMOTPH          | L-NAX4NETYS842U                            |

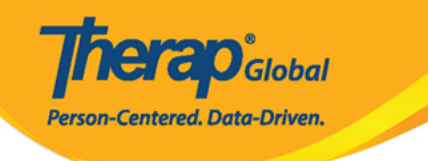

| ← New T-Log                   |         | 1     |
|-------------------------------|---------|-------|
| Notification Level            |         |       |
| Type(s)                       |         | Notes |
| SELECT TIME                   |         |       |
| 06 .                          | 10      | AM    |
| 00.                           | 40      | PM    |
|                               |         |       |
| 55                            | 00 05   |       |
| 50                            |         | 10    |
| 45                            | •       | 15    |
| 40                            |         | 20    |
| 35                            | 30 25   |       |
|                               |         |       |
|                               | CANCEL  | oĸ    |
| Time Zone<br>Asia/Manila      |         |       |
| Form ID<br>TL-DEMOTPHL-NAX4NE | TYS842U |       |

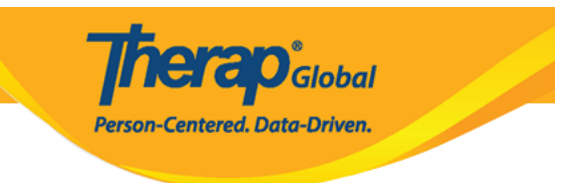

#### []. Take Photo []]]] []]] []] T-Log [] []] []] []]

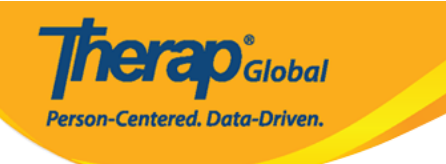

| ← Nev                       | v T-Log                                           | ~ :       |
|-----------------------------|---------------------------------------------------|-----------|
| Notification                | ever                                              | Weatarn   |
| Type(s)                     |                                                   | Notes     |
| Summary<br>Painting         |                                                   |           |
|                             |                                                   | 9/45      |
| Description                 |                                                   |           |
| Niloy drew a painting class | beautiful picture of Mango in<br>s <mark>l</mark> | today's   |
|                             |                                                   | 65/10000  |
| Reporter                    | khadiza Akter, Assistan                           | t Teacher |
| Date                        | 08/                                               | /29/2024  |
| Time                        |                                                   | 06:40 am  |
| 5 <del>.</del>              | → O Take Photo                                    |           |
| Time Zone<br>Asia/Manila    |                                                   |           |
| Form ID<br>TL-DEMOTPH       | L-NAX4NETYS842U                                   |           |

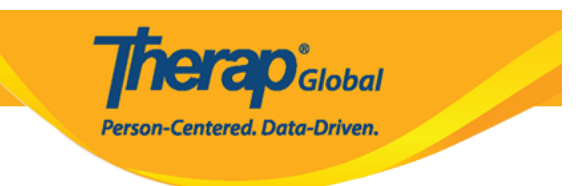

00. 00 0000 000 000 000, T-Log 00000 0000 00000 00000 00000 **check-mark** 

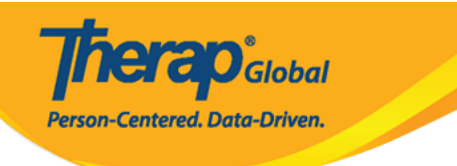

| ← Nev                          | v T-Log                        |               |
|--------------------------------|--------------------------------|---------------|
| NOUNCAUONE                     | ever                           | Weatan        |
| Type(s)                        |                                | Notes         |
| Summary<br>Painting            |                                |               |
|                                |                                | 9/45          |
| Description                    |                                |               |
| Niloy drew a<br>painting class | beautiful picture of Mang<br>s | go in today's |
|                                |                                | 65/10000      |
| Reporter                       | khadiza Akter, Assi            | stant Teacher |
| Date                           |                                | 08/29/2024    |
| Time                           |                                | 06:40 am      |
|                                | Take Photo                     |               |
| Time Zone<br>Asia/Manila       |                                |               |
| Form ID<br>TL-DEMOTPH          | L-NAX4NETYS842U                |               |

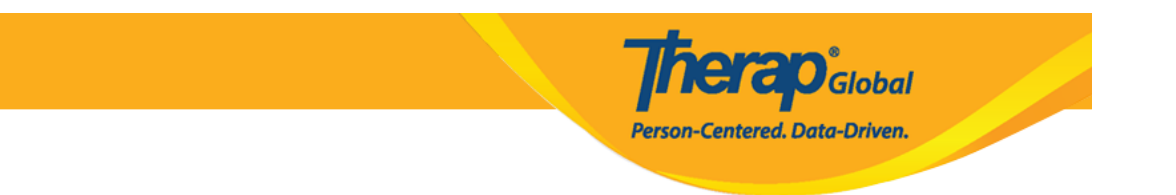

#### 0. 0000000 0000 0000 0000 0000 T-Log 00000 0000 Yes 0000 00000

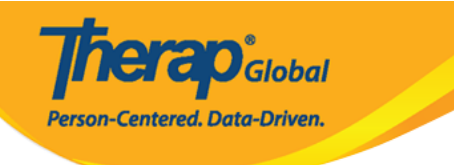

| ← New T-Log                                               | $\sim$ :     |  |  |  |
|-----------------------------------------------------------|--------------|--|--|--|
| Notification Level                                        |              |  |  |  |
| Type(s)                                                   | Notes        |  |  |  |
| Summary<br>Painting                                       |              |  |  |  |
| Description                                               | 9/45         |  |  |  |
| Niloy drew a beautiful picture of Mango<br>painting class | o in today's |  |  |  |
| Are you sure you want to submit this T-Log?               |              |  |  |  |
| FNO                                                       | YES          |  |  |  |
| Date                                                      |              |  |  |  |
| Time                                                      |              |  |  |  |
| C Take Photo                                              |              |  |  |  |
| Time Zone<br>Asia/Manila                                  |              |  |  |  |
| Form ID<br>TL-DEMOTPHL-NAX4NETYS842U                      |              |  |  |  |

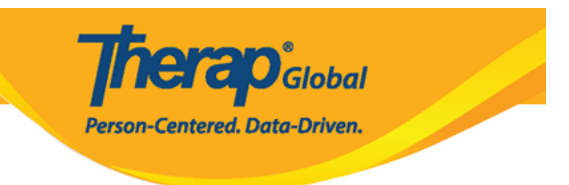

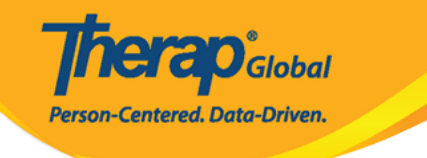

# ← T-Log Details Image: Niloy Abrar Chowdhury (Demo) Education and Development Painting

Entered by Sonia Afreen, Assistant Teacher on Aug 29, 2024 01:48 PM.

You read this tlog on Aug 29, 2024 01:48 PM.

Notes

Niloy drew a beautiful picture of Mango in today's painting class

#### **Detailed Information**

Reporter khadiza Akter

Reported On Aug 29, 2024 06:40 AM

Time Zone Asia/Manila

Form ID TL-DEMOTPHL-NAX4NETYS842U

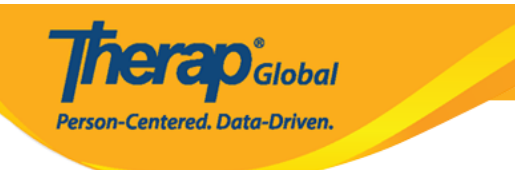